### COMUNE DI ALBIATE

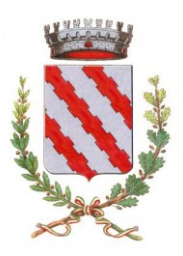

PROVINCIA DI MONZA E BRIANZA Via Salvadori, 1 – via Dante, 15/a – cod.fisc. 02788420152 – p.iva 00737700963

> SETTORE SERVIZI ALLA PERSONA Servizi demografici P.zza Vittorino Colombo 24

tel. e fax 0362/934030 anagrafe@comune.albiate.mb.it

Iscrizioni online ai servizi SCOLASTICI per il nuovo anno scolastico 2024/2025 Gentili Genitori,

con il nuovo anno scolastico 2024/2025 i servizi di pre e post scuola saranno oggetto di un'importante novità organizzativa legata all'iscrizione: a partire dal giorno 22/05/2024 sarà infatti possibile iscriversi ai servizi scolastici attraverso il nuovo Portale Iscrizioni Online.

Per tutte le famiglie sarà quindi possibile richiedere per i propri figli **un rinnovo d'iscrizione** (per gli utenti già iscritti e che accedono sull'attuale portale/APP) oppure richiedere una **nuova iscrizione** al servizio (per utenti mai iscritti) secondo le modalità descritte di seguito.

# MODALITÀ D'ISCRIZIONENuovi iscritti:

L'accesso al portale dovrà essere effettuato accedendo al link <u>https://www3.eticasoluzioni.com/albiateserviziportalegen</u>

### Iscrizione tramite SPID

• I nuovi iscritti dovranno premere il tasto **Iscriviti con SPID** scegliere dal menù a tendina il proprio Identity Provider (es Aruba, InfoCert ecc) e inserire le credenziali SPID del genitore che verrà associato all'alunno.

Iscriviti con SPID

- Successivamente, inserire il Codice Fiscale dell'alunno e premere sul tasto '*Sono un nuovo iscritto*'. Inserire tutti i dati richiesti dal form, salvare l'iscrizione e, infine, scaricare la documentazione utile generata al termine.
- Per un'eventuale modifica dell'iscrizione già salvata ed inoltrata all'ufficio, premere sempre il tasto **lscriviti con SPID** al link indicato sopra e seguire il percorso descritto nel punto precedente.

# Rinnovo d'iscrizione:

### Rinnovo con SPID

Chi dovrà effettuare il rinnovo d'iscrizione dovrà collegarsi al Portale Genitori tramite il link <u>https://www3.eticasoluzioni.com/albiateserviziportalegen</u> premere il tasto **Entra con SPID**, scegliere dal menù a tendina il proprio Identity Provider (es Aruba, InfoCert ecc) e inserire le credenziali SPID del genitore associato all'alunno.

## **Entra con SPID**

Successivamente, entrare nella sezione **Anagrafiche > Rinnova iscrizione** e proseguire con il rinnovo online.

Attenzione: in caso di iscrizione di più fratelli, iscrivere tutti gli utenti con lo stesso genitore/tutore.

#### **COMUNE DI ALBIATE** PROVINCIA DI MONZA E EBRIANZA Via Salvadori, 1 – via Dante, 15/a – cod.fisc. 02788420152 – p.iva 00737700963

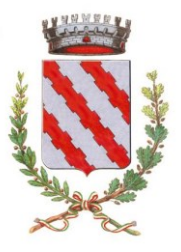

SETTORE SOCIO ASSISTENZIALE Piazza Conciliazione n.42 tel. e fax 0362/931890

# Per nuovi iscritti e rinnovi d'iscrizione

A questo punto sarà necessario compilare tutti i dati richiesti.

Inoltre, ci sarà la possibilità di salvare in bozza l'iscrizione online, premendo il tasto "Salva Bozza". In questo modo sarà possibile salvare i dati inseriti fino a quel momento per poter accedere di nuovo e inviare la domanda in un secondo momento.

Per poter salvare in bozza l'iscrizione è necessario aver compilato i dati dell'utente e del genitore e aver accettato l'autorizzazione al trattamento dei dati personali.

### La funzionalità di salvataggio in bozza è attiva solo per le nuove iscrizioni.

N.B. Per inviare l'iscrizione al gestore del servizio è necessario aver portato a termine la domanda online fino all'ultimo step. Il salvataggio in bozza dell'iscrizione, infatti, non è sufficiente per considerare valida l'iscrizione.

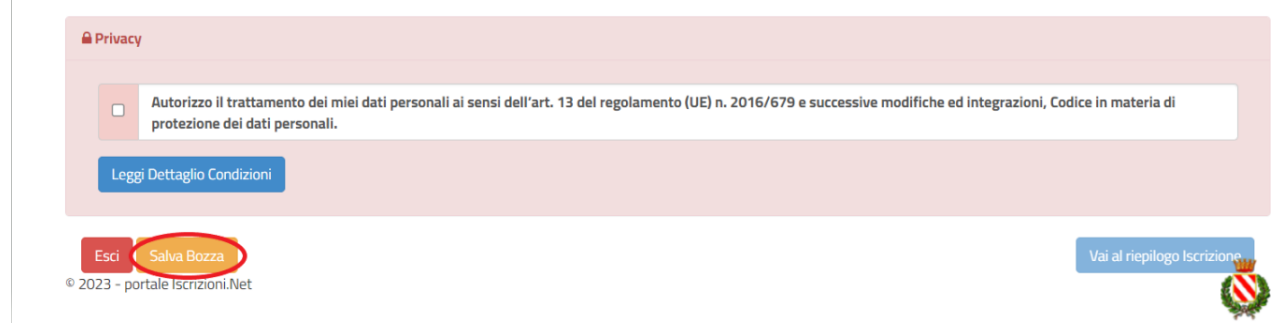

## Salvataggio in bozza dell'iscrizione per gli utenti con CIE/SPID

Gli utenti che accedono al portale con SPID o CIE, al momento del salvataggio in bozza potranno accedere di nuovo all'iscrizione utilizzando sempre le stesse credenziali.

Salvataggio in bozza dell'iscrizione per gli utenti con Credenziali (Codice Fiscale e password) Per gli utenti che accedono al portale con Codice Fiscale, al momento del salvataggio in bozza verrà inviata in automatico un'e-mail all'indirizzo censito, contenente una password temporanea per poter accedere di nuovo all'iscrizione successivamente.

## Riepilogo Dati

Una volta compilati tutti i campi previsti, si dovrà premere il tasto "Vai al riepilogo iscrizione".

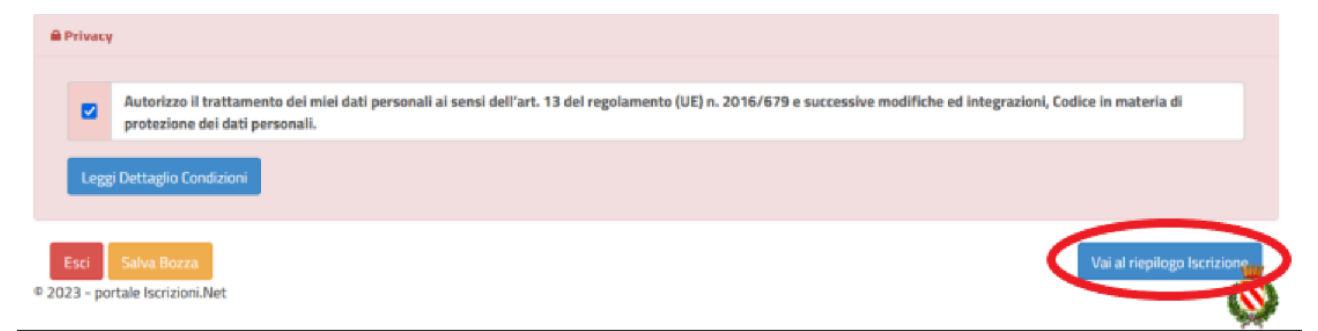

In questo modo si avrà la possibilità di verificare i dati inseriti. Per modificare eventuali dati sbagliati sarà necessario premere il tasto "Modifica iscrizione".

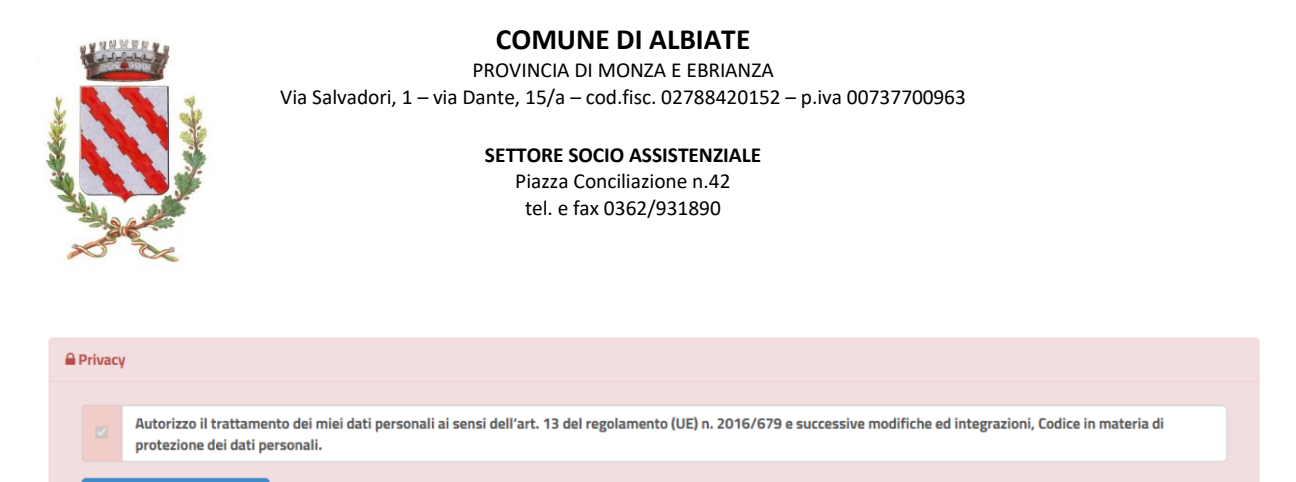

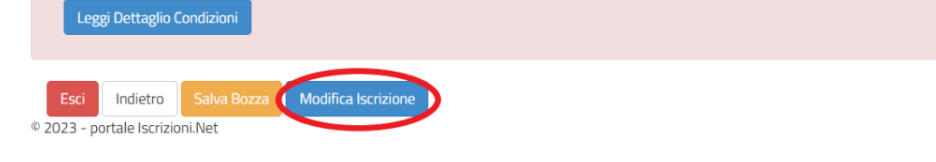

Per inviare definitivamente l'iscrizione, si dovrà premere il tasto "Invia Iscrizione".

| 🔒 Priva          |                                                                                                    |       |
|------------------|----------------------------------------------------------------------------------------------------|-------|
|                  | Autorizzo il trattamento dei miei dati personali ai sensi dell'art. 13 del regolamento (UE) n. 2016/679 e successive modifiche ed integrazioni, Codice in materia di protezione dei dati personali. |       |
| Le               | ggi Dettaglio Condizioni                                                                                                    |       |
| Esci<br>© 2023 - | Indietro Salva Bozza Modifica Iscrizione<br>portale Iscrizioni.Net                                                                                                    | zione |

Al termine del processo, sarà possibile scaricare:

- √ il riepilogo della domanda d'iscrizione compilata
- ✓ il manuale informativo che spiega come utilizzare il portale e APP (es. per effettuare un pagamento online a partire dall'avvio del nuovo AS)
- ✓ la lettera con le proprie credenziali d'accesso

Contestualmente il sistema invierà una e-mail all'indirizzo inserito in fase di iscrizione contenente il documento delle credenziali di accesso.

Il modulo online dovrà essere debitamente compilato e sottoscritto entro e non oltre il giorno 31/07/2024.

#### Verifica dello stato dell'iscrizione

Una volta inviata l'iscrizione, il gestore del servizio dovrà verificarla e confermarla. Per verificare lo stato dell'iscrizione, si dovrà accedere di nuovo alla domanda, tramite il canale di autenticazione previsto dal vostro Ente, e visionare se l'iscrizione è stata confermata o meno tramite il box in alto.

### COMUNE DI ALBIATE

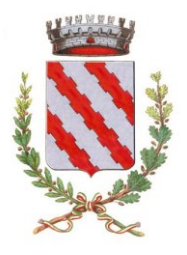

PROVINCIA DI MONZA E EBRIANZA Via Salvadori, 1 – via Dante, 15/a – cod.fisc. 02788420152 – p.iva 00737700963

> SETTORE SOCIO ASSISTENZIALE Piazza Conciliazione n.42 tel. e fax 0362/931890

# Modulo Iscrizione - Anno Scolastico

✓ Stato Iscrizione

Stato Iscrizione: Confermata Data primo salvataggio: 11/04/2023 17:24:12 Data ultima modifica: 12/04/2023 09:05:53 Data inserimento iscrizione:

🆀 Dati del genitore/tutore

Confidando in una proficua collaborazione, Vi rivolgiamo i nostri più cordiali saluti.